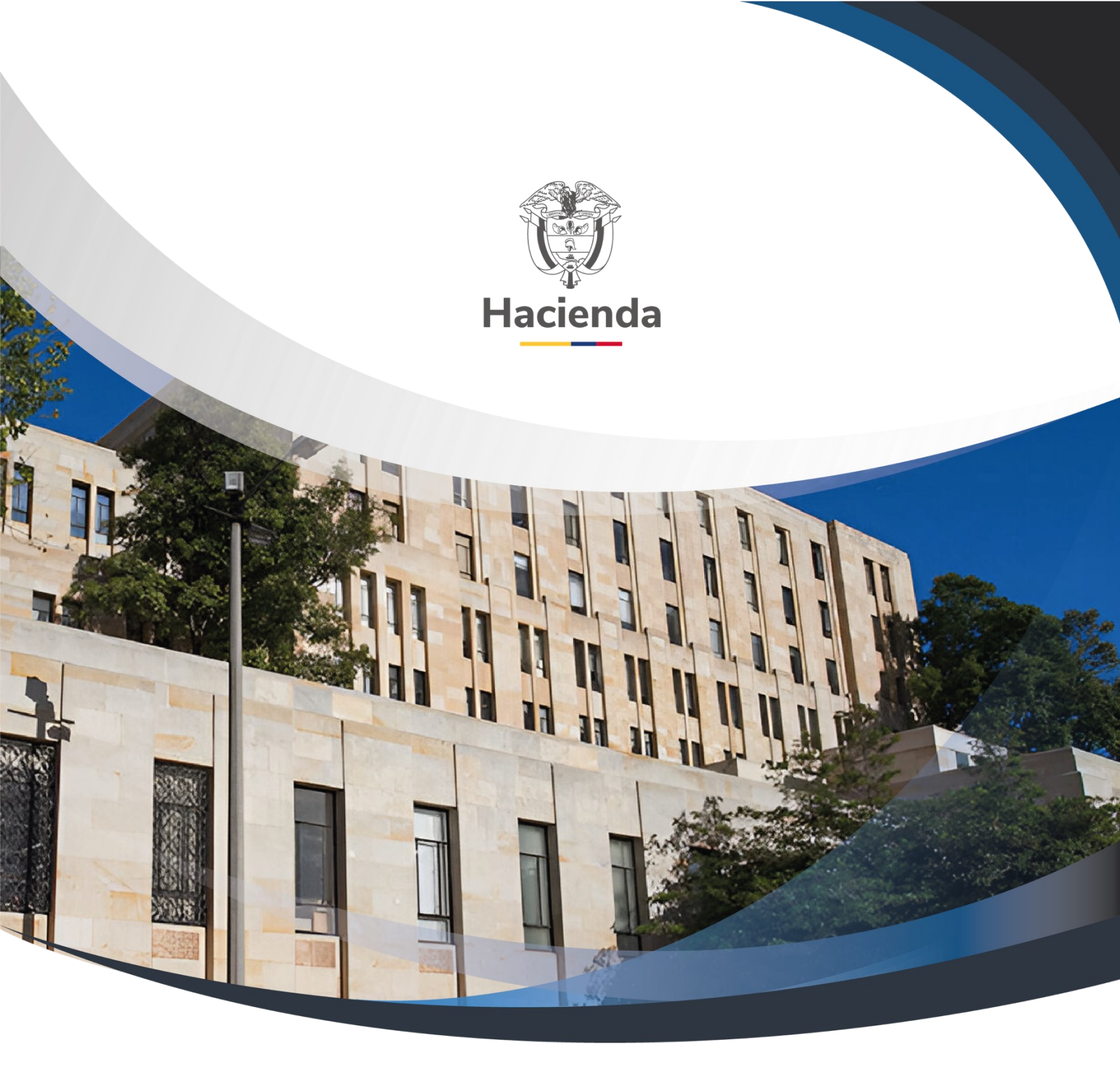

Versión 3.0

12 de agosto de 2024

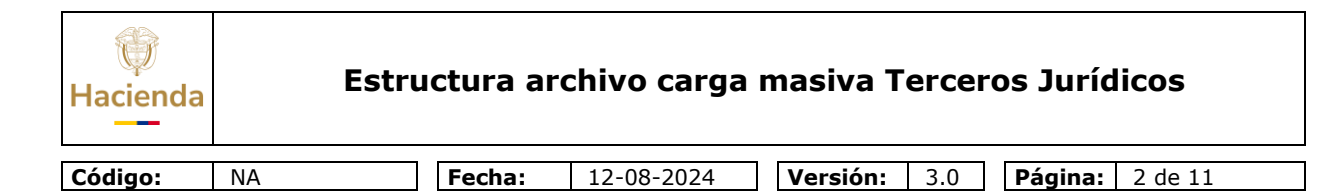

### TABLA DE CONTENIDO

| 1. | OB  | JETIVO                                            | 3  |
|----|-----|---------------------------------------------------|----|
| 2. | DO  | CUMENTOS RELACIONADOS                             | 3  |
| 3. | DE  | SCRIPCION DE LA ESTRUCTURA                        | 3  |
| 3  | .1. | CONSIDERACIONES PARA EL ARCHIVO DE DATOS          | 3  |
| 3  | .2. | CONSIDERACIONES PARA REALIZAR EL PROCESO DE CARGA | 3  |
| 3  | .3. | ARCHIVO                                           | 4  |
| 3  | .4. | EJEMPLO DE UN REGISTRO DEL ARCHIVO                | 9  |
| 4. | AN  | EXOS                                              | 9  |
| 4  | .1. | RELACIONES DE RESPONSABILIDADES TRIBUTARIAS       | 9  |
| 5. | HIS | STORIAL DE CAMBIOS                                | 10 |

| W<br>Hacienda | Estructura archivo carga masiva Terceros Jurídicos                                                |
|---------------|---------------------------------------------------------------------------------------------------|
|               |                                                                                                   |
| Código:       | NA         Fecha:         12-08-2024         Versión:         3.0         Página:         3 de 11 |

#### 1. OBJETIVO

El presente documento describe la estructura que debe contener el archivo generado por una entidad usuaria para hacer uso de la funcionalidad "Cargas Masivas" de terceros jurídicos del sistema SIIF Nación.

#### 2. DOCUMENTOS RELACIONADOS

Manual para Cargas Masivas: Publicado en la página web del Ministerio de Hacienda – SIIF Nación / Ciclos de negocios / Cargas masivas.

## 3. DESCRIPCION DE LA ESTRUCTURA

#### 3.1. CONSIDERACIONES PARA EL ARCHIVO DE DATOS

- El nombre del archivo para la carga no debe contener espacios ni caracteres especiales.
- Separador de campo: Carácter especial barra vertical (|)
- Cuando en un registro existan campos que no tengan información, se debe respetareste campo dejándolo en blanco y usando el separador de campo.
- Si en la columna REQUERIDO de la definición de la estructura del archivo está lapalabra Sí, es Obligatorio que el archivo contenga información para ese campo.

#### 3.2. CONSIDERACIONES PARA REALIZAR EL PROCESO DE CARGA

- *Menú de acceso a la carga*: en el aplicativo SIIF Nación utilizar el menú, ADMINISTRACION (ADM) / Cargas masivas / Tercero Jurídico Ligero.
- El archivo para utilizar debe estar en formato texto (.txt), comprimido (.zip) y firmado digitalmente por el usuario del SIIF Nación que va a realizar la carga.

Para la firma digital utilizar el aplicativo cliente provisto por la autoridad de certificación digital que emite los certificados digitales utilizados por la entidad.

- Usar el botón "Seleccione archivo" para ubicar el archivo que contiene los datos a cargar
- Usar el botón "Cargar" para iniciar el proceso. Tenga en cuenta que una vez se inicia el proceso no se puede cancelar.
- Usar el botón "Ver log" para leer el resultado del proceso de carga. Dentro de esta pantalla de log se puede usar el botón "Guardar Log" si desea guardar un archivo con el log mostrado.

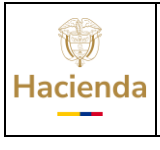

Código:

Fecha: 1

12-08-2024 **V** 

 Versión:
 3.0
 Página:
 4 de 11

#### 3.3. ARCHIVO

NA

| Orden | Campo columna          | Тіро     | Longitud | Requerido | Descripción                                                                                                    |
|-------|------------------------|----------|----------|-----------|----------------------------------------------------------------------------------------------------|
| 1     | Naturaleza jurídica    | Caracter | 2        | Sí        | 01 Persona Jurídica Nacional<br>02Persona Jurídica Extranjera                                                                                                    |
| 2     | Tipo documento         | Caracter | 2        | Sí        | 01 NIT<br>02 Otro                                                                                                    |
| 3     | Numero<br>documento    | Caracter | 50       | Sí        |                                                                                                    |
| 4     | Digito de chequeo      | Caracter | 1        | Sí        |                                                                                                    |
| 5     | Razón social           | Caracter | 255      | Sí        |                                                                                                    |
| 6     | Código país            | Caracter | 50       | Sí        | Se diligencia este dato, y se<br>tiene que registrar también la<br>Región, Ciudad yDirección.<br>Ver en el aplicativo el reporte del<br>módulo de ADM: Listas de<br>criterio de selección, y consultar<br>la lista país. Se debe asignar a<br>este campo el valor de la<br>columna del reporte "Código de<br>Identificación del Valor de<br>Selección". |
| 7     | Dirección              | Caracter | 50       | Sí        |                                                                                                    |
| 8     | Teléfonos              | Caracter | 50       | No        | En caso de que se necesiten<br>varios teléfonos deben ir<br>separados por guion (-).                                                                                                    |
| 9     | Código ciudad          | Caracter | 50       | Sí        | Ver en el aplicativo el reporte<br>del módulo de ADM: Listas de<br>criterio de selección, y consultar<br>la lista ciudad. Se debe asignar<br>a este campo el valor de la<br>columna del reporte "Código de<br>Identificación del Valor de<br>Selección".                                                                                                |
| 10    | Código<br>departamento | Caracter | 50       | Sí        | Ver en el aplicativo el reporte<br>del módulo de ADM: Listas de<br>criterio de selección, y consultar<br>la lista Región. Se debe asignar<br>a este campo el valor de la<br>columna del reporte "Código de<br>Identificación del Valor de<br>Selección".                                                                                                |

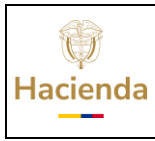

| Código: | NA | Fecha: | 12-08-2024 | Versión: | 3.0 | Página: | 5 de 11 |
|---------|----|--------|------------|----------|-----|---------|---------|

| Orden | Campo columna                 | Тіро     | Longitud | Requerido | Descripción                                                                                                    |
|-------|-------------------------------|----------|----------|-----------|----------------------------------------------------------------------------------------------------|
| 11    | Código actividad<br>económica | Caracter | 50       | No        | Ver en el aplicativo el reporte<br>del módulo de ADM: Listas de<br>criterio de selección, y consultar<br>la lista Actividad económica<br>CIIU. Si se diligencia este dato,<br>se tiene que registrar por lo<br>menos una responsabilidad<br>tributaria. Se debe asignar a<br>este campo el valor de la<br>columna del reporte "Código de<br>Identificación del Valor de<br>Selección".                                                                    |
| 12    | Correo electrónico            | Caracter | 50       | No        |                                                                                                    |
| 13    | Responsabilidad_0<br>4        | Caracter | 2        | No        | Se debe asignar el código de<br>responsabilidad Tributaria que<br>corresponda según el anexo<br>Relaciones de responsabilidades<br>tributarias.<br>Ver en el aplicativo el reporte<br>del módulo de ADM: Relaciones<br>entre listas de criterio, y<br>consultar la Relación entre Tipo<br>de responsabilidad y Régimen<br>tributarios. Si se diligencia este<br>dato, se debe registrar el<br>régimen tributario y el atributo<br>de Autorrenedor (SI/NO) |
| 14    | Regimen_04                    | Caracter | 2        | No        | Se debe asignar el código de<br>Régimen Tributario que<br>corresponda según el anexo<br>relaciones de responsabilidades<br>tributarias.<br>Ver en el aplicativo el reporte<br>del módulo de ADM: Relaciones<br>entre listas de criterio, y<br>consultar la Relación entre Tipo<br>de responsabilidad y Régimen<br>tributarios.                                                                                                    |
| 15    | Autorretenedor_04             | Caracter | 2        | No        | NO o SI, Marca Autorretenedor                                                                                                    |
| 16    | Responsabilidad_0<br>5        | Caracter | 2        | No        | Se debe asignar el código de<br>responsabilidad Tributaria que<br>corresponda según el<br>Relaciones de responsabilidades<br>tributarias.<br>Ver en el aplicativo el reporte<br>del módulo de ADM: Relaciones<br>entre listas de criterio, y<br>consultar la Relación entre Tipo<br>de responsabilidad y Régimen<br>tributarios. Si se diligencia este                                                                                                    |

© Ministerio de Hacienda y Crédito Público. Se prohíbe su reproducción total o parcial. Distribución Gratuita.

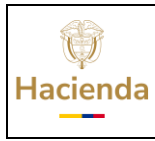

Código:

NA

**Fecha:** 12-08-2024

2024 **Ve** 

**Versión:** 3.0 **Página:** 6 de 11

| Orden | Campo columna          | Тіро     | Longitud | Requerido | Descripción                                                                                                    |
|-------|------------------------|----------|----------|-----------|----------------------------------------------------------------------------------------------------|
|       |                        |          |          |           | dato, se debe registrar el<br>régimentributario y el atributo<br>de Autorrenedor (SI/NO)                                                                                                    |
| 17    | Regimen_05             | Caracter | 2        | No        | Se debe asignar el código de<br>Régimen Tributario que<br>corresponda según el anexo<br>relaciones de responsabilidades<br>tributarias.<br>Ver en el aplicativo el reporte<br>del módulo de ADM: Relaciones<br>entre listas de criterio, y<br>consultar la Relación entre Tipo<br>de responsabilidad y Régimen<br>tributarios.                                                                                                    |
| 18    | Autorretenedor_05      | Caracter | 2        | No        | NO o SI, Marca Autorretenedor                                                                                                    |
| 19    | Responsabilidad_0<br>8 | Caracter | 2        | No        | Se debe asignar el código de<br>responsabilidad Tributaria que<br>corresponda según el<br>Relaciones de responsabilidades<br>tributarias.<br>Ver en el aplicativo el reporte<br>del módulo de ADM: Relaciones<br>entre listas de criterio, y<br>consultar la Relación entre Tipo<br>de responsabilidad y Régimen<br>tributarios. Si se diligencia este<br>dato, se debe registrar el<br>régimen tributario y el atributo<br>de Autorrenedor (SI/NO) |
| 20    | Regimen_08             | Caracter | 2        | No        | Se debe asignar el código de<br>Régimen Tributario que<br>corresponda según el anexo<br>relaciones de responsabilidades<br>tributarias.<br>Ver en el aplicativo el reporte<br>del módulo de ADM: Relaciones<br>entre listas de criterio, y<br>consultar la Relación entre Tipo<br>de responsabilidad y Régimen<br>tributarios.                                                                                                    |
| 21    | Autorretenedor_08      | Caracter | 2        | No        | NO o SI, Marca Autorretenedor                                                                                                    |

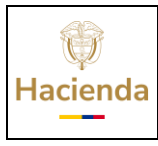

NA

Código:

#### Estructura archivo carga masiva Terceros Jurídicos

Fecha:

12-08-2024 **V** 

**Versión:** 3.0 **Página:** 7 de 11

| Orden | Campo columna          | Тіро     | Longitud | Requerido | Descripción                                                                                                    |
|-------|------------------------|----------|----------|-----------|----------------------------------------------------------------------------------------------------|
| 22    | Responsabilidad_1<br>1 | Caracter | 2        | No        | Se debe asignar el código de<br>responsabilidad Tributaria que<br>corresponda según el<br>Relaciones de responsabilidades<br>tributarias.<br>Ver en el aplicativo el reporte<br>del módulo de ADM: Relaciones<br>entre listas de criterio, y<br>consultar la Relación entre Tipo<br>de responsabilidad y Régimen<br>tributarios. Si se diligencia este<br>dato, se debe registrar el<br>régimen tributario y el atributo<br>de Autorrenedor (SI/NO) |
| 23    | Regimen_11             | Caracter | 2        | No        | Se debe asignar el código de<br>Régimen Tributario que<br>corresponda según el anexo<br>relaciones de responsabilidades<br>tributarias.<br>Ver en el aplicativo el reporte<br>del módulo de ADM: Relaciones<br>entre listas de criterio, y<br>consultar la Relación entre Tipo<br>de responsabilidad y Régimen<br>tributarios.                                                                                                    |
| 24    | Autorretenedor_11      | Caracter | 2        | No        | NO o SI, Marca Autorretenedor                                                                                                    |
| 25    | Responsabilidad_1<br>2 | Caracter | 2        | No        | Se debe asignar el código de<br>responsabilidad Tributaria que<br>corresponda según el<br>Relaciones de responsabilidades<br>tributarias.<br>Ver en el aplicativo el reporte<br>del módulo de ADM: Relaciones<br>entre listas de criterio, y<br>consultar la Relación entre Tipo<br>de responsabilidad y Régimen<br>tributarios. Si se diligencia este<br>dato, se debe registrar el<br>régimen tributario y el atributo<br>de Autorrenedor (SI/NO) |

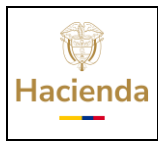

 Código:
 NA
 Fecha:
 12-08-2024
 Versión:
 3.0
 Página:
 8 de 11

| Orden | Campo columna     | Тіро     | Longitud | Requerido | Descripción                                                                                                    |
|-------|-------------------|----------|----------|-----------|----------------------------------------------------------------------------------------------------|
| 26    | Regimen_12        | Caracter | 2        | No        | Se debe asignar el código de<br>Régimen Tributario que<br>corresponda según el anexo<br>relaciones de responsabilidades<br>tributarias.<br>Ver en el aplicativo el reporte<br>del módulo de ADM: Relaciones<br>entre listas de criterio, y<br>consultar la Relación entre Tipo<br>de responsabilidad y Régimen<br>tributarios. |
| 27    | Autorretenedor 12 | Caracter | 2        | No        | NO o SI, Marca Autorretenedor                                                                                                    |

| Hacienda | Estructura archivo carga masiva Terceros Jurídicos |        |            |          |     |         |         |  |
|----------|----------------------------------------------------|--------|------------|----------|-----|---------|---------|--|
|          | 1                                                  |        |            | -        |     |         |         |  |
| Código:  | NA                                                 | Fecha: | 12-08-2024 | Versión: | 3.0 | Página: | 9 de 11 |  |

#### 3.4. EJEMPLO DE UN REGISTRO DEL ARCHIVO

01|01|900144056|5|EMPRESA DE SERVICIOS|169|BRR LOS MANZANOS|3008465775|1300100|13|9199|prueba@yahoo.com|00|00|00|01| 09|NO|00|00|00|00|00|00|00

#### 4. ANEXOS

#### 4.1. RELACIONES DE RESPONSABILIDADES TRIBUTARIAS

Ver en el aplicativo el reporte del módulo de ADM: Relaciones entre listas de criterio de selección, y consultar la Relación entre Tipo de responsabilidad y Régimen tributarios (REGT\_TRTR).

| Tipo F | Responsabilidad Tributaria               | Régimen Tributario |                             |  |
|--------|------------------------------------------|--------------------|-----------------------------|--|
| 01     | RENTA Y COMPLEMENTARIOS<br>R. ORDINARIOS |                    | No Contribuyente            |  |
|        |                                          |                    | Régimen Tributario Especial |  |
|        |                                          | 09                 | Régimen Ordinario           |  |
| 02     | IMPUESTO SOBRE LAS VENTAS                | 03                 | Régimen Común               |  |
|        | (IVA)                                    | 04                 | Régimen Simplificado        |  |
|        |                                          | 07                 | No Contribuyente            |  |
| 03     | IMPUESTO DE TIMBRE                       | 09                 | Régimen Ordinario           |  |
| 04     | ICA - BOGOTA                             | 03                 | Régimen Común               |  |
|        |                                          |                    | Régimen Simplificado        |  |
|        |                                          |                    | No Contribuyente            |  |
| 13     | GRAN CONTRIBUYENTE                       | 02                 | Gran contribuyente          |  |
| 14     | INFORMACION EXOGENA                      | 10                 | Responsable                 |  |
|        |                                          |                    | No Responsable              |  |
| 20     | OBTENCION NIT Dto 3050 de<br>1997 Art 3  | 11                 | No Responsable              |  |
| 33     | IMPUESTO NACIONAL AL<br>CONSUMO          | 09                 | Régimen Ordinario           |  |
| 47     | REGIMEN SIMPLE DE<br>TRIBUTACION         | 09                 | Régimen Ordinario           |  |
| 48     | IMPUESTO SOBRE LAS VENTAS<br>(IVA)       | 09                 | Régimen Ordinario           |  |
| 55     | INFORMANTE DE<br>BENEFICIARIOS FINALES   | 10                 | Responsable                 |  |

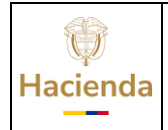

Código: NA 12-08-2024

 Versión:
 3.0
 Página:
 10 de 11

#### 5. **HISTORIAL DE CAMBIOS**

Fecha:

| FECHA      | VERSIÓN | DESCRIPCIÓN DEL<br>CAMBIO                                              | AUTOR                             |
|------------|---------|------------------------------------------------------------------------|-----------------------------------|
| 13-07-2009 | 1.0     | Versión inicial.                                                       | Jesús Uriel Rodríguez<br>Ramírez. |
| 11-09-2023 | 2.0     | Se actualiza texto, formato y<br>línea gráfica.                        | Jesús Uriel Rodríguez<br>Ramírez  |
| 12-08-2024 | 3.0     | Se actualiza anexo 4.1<br>relaciones responsabilidades<br>tributarias. | Jesús Uriel Rodríguez<br>Ramírez  |

#### **RECUERDE**:

En caso de requerir soporte adicional sobre el uso del sistema debe comunicarse a la línea de soporte del SIIF Nación.

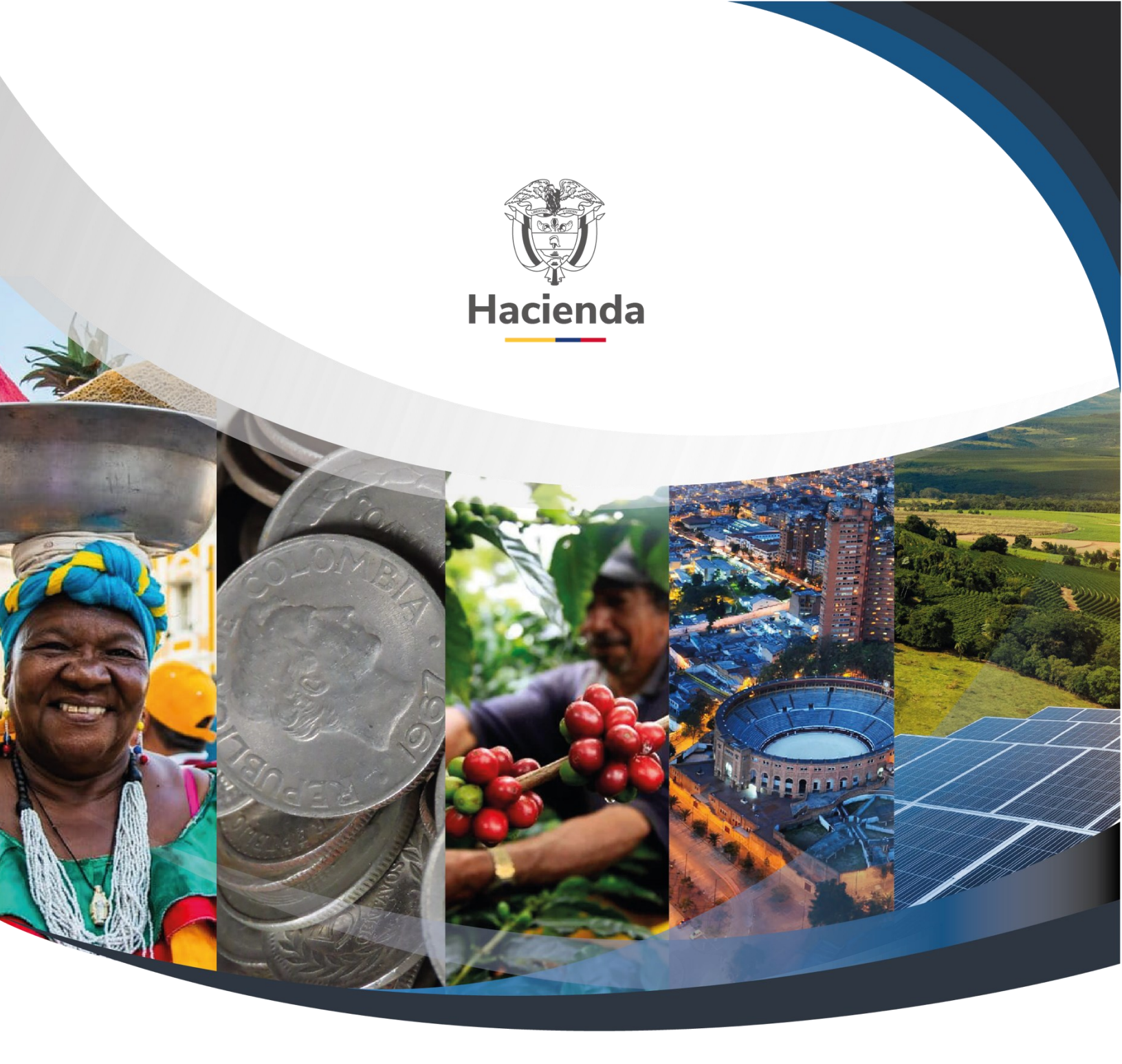

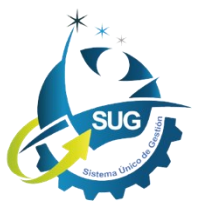

Ministerio de Hacienda y Crédito Público Dirección: Carrera 8 No. 6C–38, Bogotá D.C., Colombia Conmutador: (+57) 601 3 81 17 00 Línea Gratuita: (+57) 01 8000 910071 Correo: relacionciudadano@minhacienda.gov.co